# 使用ISE作為RADIUS伺服器配置FMC和FTD外部 身份驗證

| 目錄          |
|-------------|
|             |
| <u>必要條件</u> |
|             |
| 採用元件        |
|             |
| FMC的外部驗證    |
| FTD的外部驗證    |
| 網路拓撲        |
| <u>設定</u>   |
| ISE 組態      |
| FMC配置       |
| FTD組態       |
| <u>驗證</u>   |

## 簡介

本文檔介紹安全防火牆管理中心和防火牆威脅防禦的外部身份驗證配置示例。

### 必要條件

需求

建議您瞭解以下主題:

- 透過GUI和/或外殼進行Cisco Secure Firewall Management Center初始配置。
- 在ISE上配置身份驗證和授權策略。
- 基本RADIUS知識。

採用元件

本文中的資訊係根據以下軟體和硬體版本:

- vFMC 7.2.5
- vFTD 7.2.5。
- ISE 3.2。

本文中的資訊是根據特定實驗室環境內的裝置所建立。文中使用到的所有裝置皆從已清除(預設) )的組態來啟動。如果您的網路運作中,請確保您瞭解任何指令可能造成的影響。

背景資訊

當您為Secure Firewall系統的管理和管理使用者啟用外部身份驗證時,裝置會使用外部身份驗證對 象中指定的輕型目錄訪問協定(LDAP)或RADIUS伺服器驗證使用者憑據。

FMC和FTD裝置可以使用外部驗證物件。您可以在不同的裝置/裝置型別之間共用相同的對象,或建 立單獨的對象。

FMC的外部驗證

您可以為Web介面存取設定多個外部驗證物件。只有一個外部身份驗證對象可用於CLI或外殼訪問。

FTD的外部驗證

對於FTD,您只能啟用一個外部身份驗證對象。

#### 網路拓撲

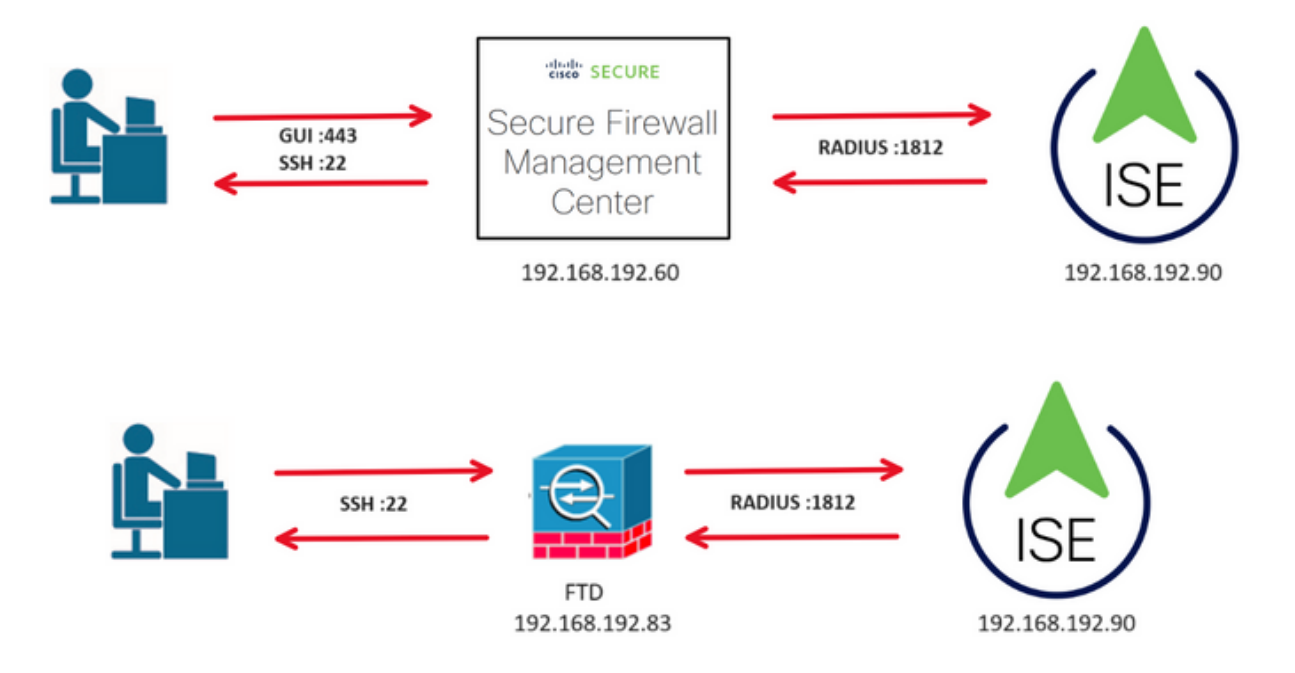

設定

ISE 組態

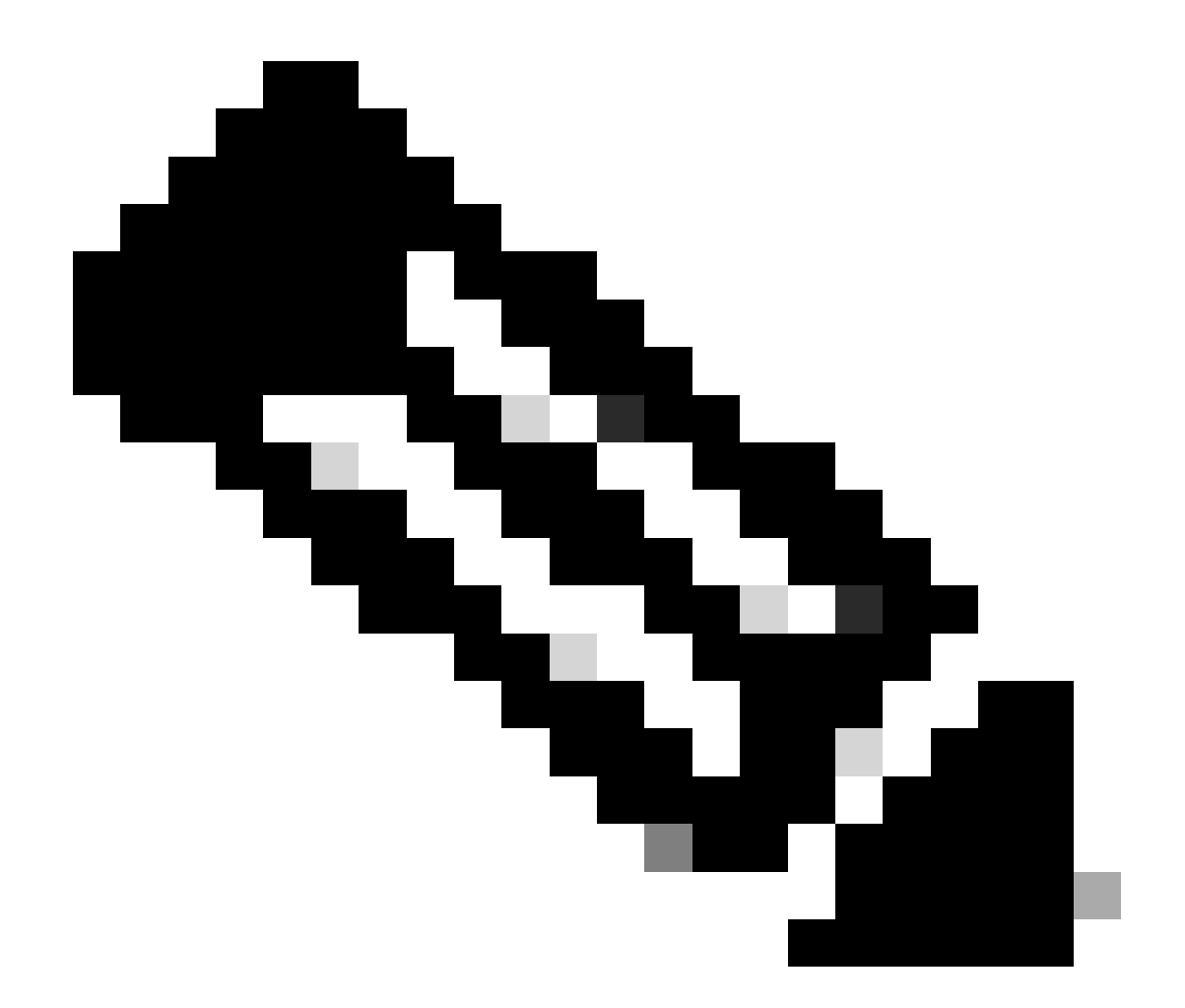

注意:有多種方法可以為網路訪問裝置(NAD)(例如FMC)設定ISE身份驗證和授權策略。 本文檔中介紹的示例是一個參考點,在此參考點中,我們建立了兩個配置檔案(一個具有 管理員許可權,另一個為只讀),可以對其進行調整以符合訪問網路的基線。可以在ISE上 定義一個或多個授權策略,並返回RADIUS屬性值到FMC,然後對映到FMC系統策略配置 中定義的本地使用者組。

步驟 1.新增網路裝置。導航到位於左上角的漢堡圖示 >管理>網路資源>網路裝置> +增加。

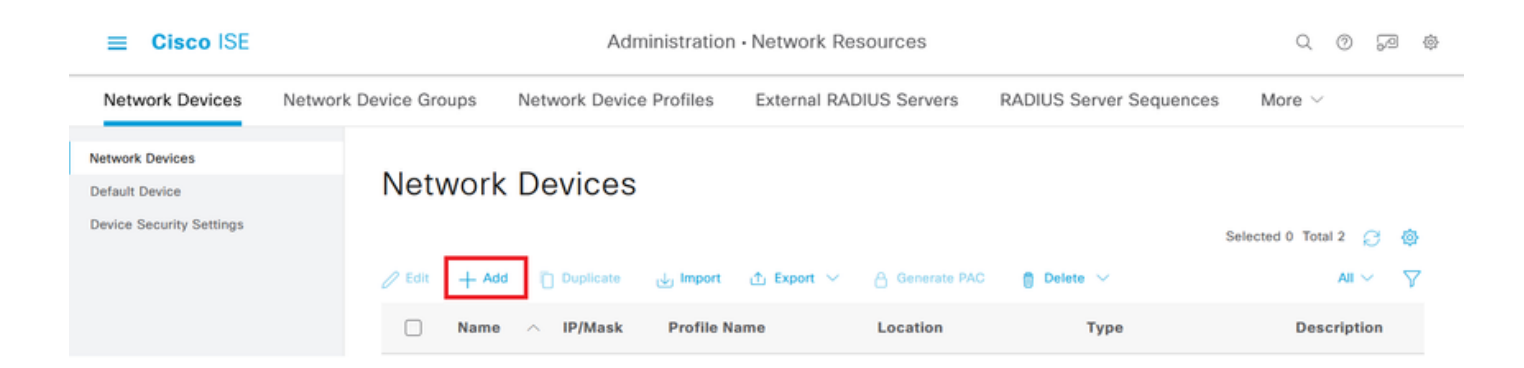

#### 步驟 2.為網路裝置對象分配名稱並插入FMC IP地址。

#### 選中RADIUS 覈取方塊並定義共用金鑰。

### 稍後必須使用相同的金鑰來設定FMC。

#### 完成後,按一下Save。

| Cisco ISE                                                     | Administration - Network Resources     |                                              |                 |                |                       |              |             | Q | 0 | 53 | ø |
|---------------------------------------------------------------|----------------------------------------|----------------------------------------------|-----------------|----------------|-----------------------|--------------|-------------|---|---|----|---|
| Network Devices                                               | Network Device Groups                  | Network Device Profiles                      | External RADIUS | Servers RA     | DIUS Server Sequences | NAC Managers | More $\sim$ |   |   |    |   |
| Network Devices<br>Default Device<br>Device Security Settings | Network Devices List<br>Network Device | > FMC                                        |                 |                |                       |              |             |   |   |    |   |
|                                                               | Name                                   | FMC                                          |                 |                |                       |              |             |   |   |    |   |
|                                                               | Description                            |                                              |                 |                |                       |              |             |   |   |    |   |
|                                                               |                                        |                                              |                 |                |                       |              |             |   |   |    |   |
|                                                               | IP Address                             | * IP : 192.168.192.60                        | / 32 💮          |                |                       |              |             |   |   |    |   |
|                                                               |                                        |                                              |                 |                |                       |              |             |   |   |    |   |
|                                                               | Device Profile                         | 📥 Cisco                                      | × 0             |                |                       |              |             |   |   |    |   |
|                                                               | Model Name                             | vFMC                                         | ~               |                |                       |              |             |   |   |    |   |
|                                                               | Software Version                       | 7.2.5                                        | ~               |                |                       |              |             |   |   |    |   |
|                                                               | Network Device C                       | Group                                        |                 |                |                       |              |             |   |   |    |   |
|                                                               | Location                               | All Locations                                | ~               | Set To Default |                       |              |             |   |   |    |   |
|                                                               | IPSEC                                  | No                                           | ~               | Set To Default |                       |              |             |   |   |    |   |
|                                                               | Device Type                            | All Device Types                             | ~               | Set To Default |                       |              |             |   |   |    |   |
|                                                               | RADIL                                  | JS Authentication Setting                    | S               |                |                       |              |             |   |   |    |   |
|                                                               | RADIUS U                               | JDP Settings                                 |                 |                |                       |              |             |   |   |    |   |
|                                                               | Protocol                               | RADIUS                                       |                 |                |                       |              |             |   |   |    |   |
|                                                               | Shared Se                              | cret                                         |                 | Show           |                       |              |             |   |   |    |   |
|                                                               | Use Se                                 | Second Shared Secret () Second Shared Secret |                 |                | Show                  |              |             |   |   |    |   |

步驟 2.1.重複相同步驟以新增FTD。

為網路裝置對象分配名稱並插入FTD IP地址。

### 選中RADIUS 覈取方塊並定義共用金鑰。

### 完成後,按一下Save。

| ■ Cisco ISE                                                   | Administration - Network Resources                                                                                     |  |  |  |  |  |  |
|---------------------------------------------------------------|----------------------------------------------------------------------------------------------------|--|--|--|--|--|--|
| Network Devices                                               | Network Device Groups Network Device Profiles External RADIUS Servers RADIUS Server Sequences NAC Managers More $\sim$ |  |  |  |  |  |  |
| Network Devices<br>Default Device<br>Device Security Settings | Network Devices List > FTD<br>Network Devices                                                                          |  |  |  |  |  |  |
|                                                               | Name FTD<br>Description                                                                                                |  |  |  |  |  |  |
|                                                               | IP Address v * IP : 192.168.192.83 / 32 🗇                                                                              |  |  |  |  |  |  |
|                                                               | Device Profile 🚔 Cisco Y 🕕                                                                                             |  |  |  |  |  |  |
|                                                               | Model Name vFTD ~                                                                                                    |  |  |  |  |  |  |
|                                                               | Software Version 7.2.5                                                                                                 |  |  |  |  |  |  |
|                                                               | Network Device Group                                                                                                   |  |  |  |  |  |  |
|                                                               | IPSEC No Set To Default                                                                                                |  |  |  |  |  |  |
|                                                               | Device Type All Device Types V Set To Default                                                                          |  |  |  |  |  |  |
|                                                               | RADIUS Authentication Settings                                                                                         |  |  |  |  |  |  |
|                                                               | RADIUS UDP Settings                                                                                                    |  |  |  |  |  |  |
|                                                               | Protocol RADIUS                                                                                                    |  |  |  |  |  |  |
|                                                               | Shared Secret O                                                                                                    |  |  |  |  |  |  |
|                                                               | Second Shared Show                                                                                                    |  |  |  |  |  |  |

### 步驟 2.3.驗證「Network Devices(網路裝置)」下顯示的兩個裝置。

| Administration - Network Resources |                                                                     |                                                                                                    |                                                                                                    |                                                                                                    | Q (Ø                                                                                                    | 9 Q                                                                                                    |
|------------------------------------|---------------------------------------------------------------------|----------------------------------------------------------------------------------------------------|----------------------------------------------------------------------------------------------------|----------------------------------------------------------------------------------------------------|----------------------------------------------------------------------------------------------------|----------------------------------------------------------------------------------------------------|
| evice Groups N                     | etwork Device Profiles                                              | External RADIUS Server                                                                                                    | s RADIUS Server Se                                                                                                    | equences NAC Manage                                                                                                    | rs More $\vee$                                                                                                    |                                                                                                    |
|                                    | Duplicate                                                           | ∰ Export ❤ 음 Generati                                                                                                    | s PAC 👩 Delete 🗸                                                                                                    |                                                                                                    | Selected 0 Total 2                                                                                                    | ) @<br>                                                                                                    |
| Name     FMC     FTD               | IP/Mask<br>192.168.192.60/32<br>192.168.192.83/32                   | Cisco ()                                                                                                    | All Locations                                                                                                    | Type II<br>All Device Types<br>All Device Types                                                                                                    | Description                                                                                                    |                                                                                                    |
|                                    | evice Groups N<br>Network C<br>C Edit + Add<br>Name A<br>FMC<br>FTD | Adm<br>evice Groups Network Device Profiles<br>Network Devices<br>PEdit + Add Duplicate Import<br>Name ^ IP/Mask<br>FMC 192.168.192.60/32<br>FTD 192.168.192.83/32 | Administration - Network Res<br>evice Groups Network Device Profiles External RADIUS Server<br>Network Devices<br>Peter + Add Duplicate Import Depert Composition of Composition<br>Name ~ IP/Mask Profile Name I<br>FMC 192.168.192.60/32 # Cisco () | Administration - Network Resources         evice Groups       Network Device Profiles       External RADIUS Servers       RADIUS Server Set         Network Devices         Peter + Add       Duplicate       import       Export <       Generate PAC       Delete <         Name       Nip/Mask       Profile Name       Location         FMC       192.168.192.60/32       # Cisco       All Locations         FTD       192.168.192.83/32       # Cisco       All Locations | Administration - Network Resources         evice Groups       Network Device Profiles       External RADIUS Servers       RADIUS Server Sequences       NAC Manage         Network Devices       Deplicate       Import       Export < | Administration · Network Resources Q     evice Groups Network Device Profiles   External RADIUS Servers RADIUS Servers   NAC Managers More ~   Selected 0 Total 2   Potit + Add   Duplicate Import   External RADIUS Content   Device Types All Locations |

步驟 3. 建立所需的使用者身份組。導航到位於左上角的漢堡圖示

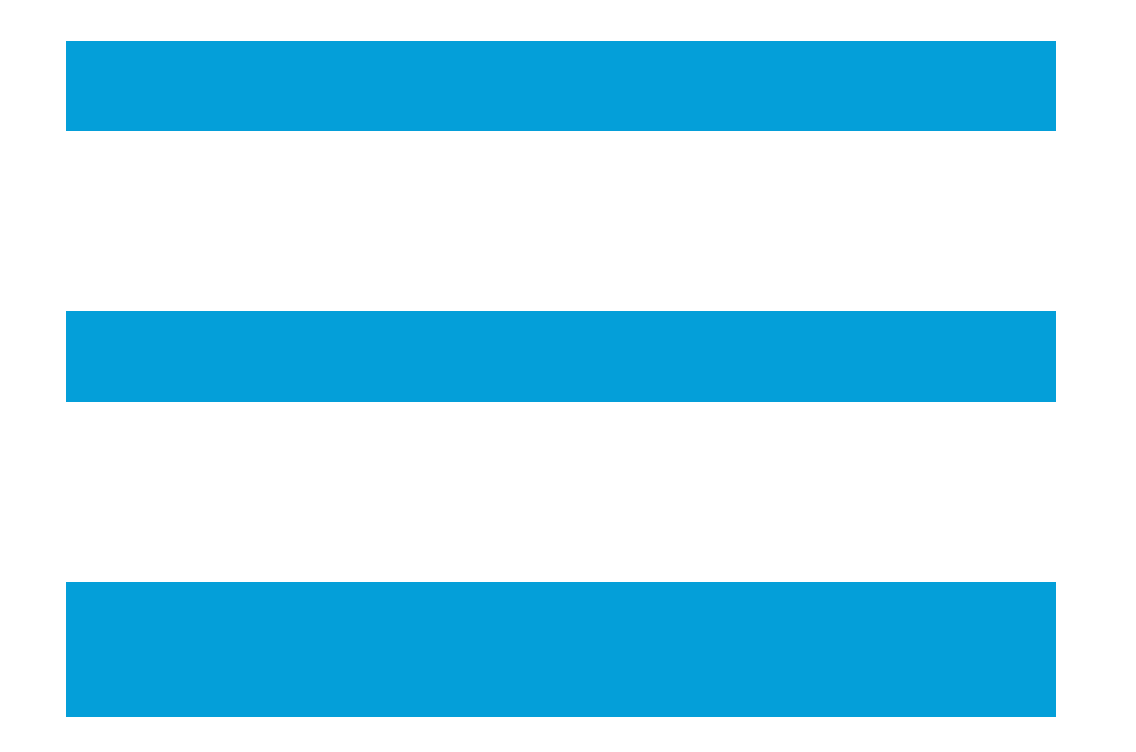

### >管理>身份管理>組>使用者身份組>+增加

| ■ Cisco ISE             | Administration · Identity Management    |                       |                         |
|-------------------------|-----------------------------------------|-----------------------|-------------------------|
| Identities Groups Ex    | ternal Identity Sources Identity Source | e Sequences Settings  |                         |
| Identity Groups         | User Identity Gr                        | oups                  | Selected 0 Total 11 🦪 🏟 |
| > 🛅 Endpoint Identity G | roups                                   | 🗸 🕁 Import 🔥 Export 🗸 | all $\sim$ $~$ IIA      |
| > 🛅 User Identity Group | Name Name                               | ∧ Description         |                         |

步驟 4.為每個組指定名稱並單獨儲存。在此範例中,我們將為管理員使用者建立群組,為唯讀使用 者建立另一個群組。首先,為具有管理員許可權的使用者建立組。

| ≡ C       | isco ISE          |              |                    | Administration · Identity Management |  |  |  |  |  |
|-----------|-------------------|--------------|--------------------|--------------------------------------|--|--|--|--|--|
| Identitie | es Groups         | External Ide | entity Sources     | Identity Source Sequences Settings   |  |  |  |  |  |
| Identi    | ity Groups        |              | User Identity Grou | ups $>$ FMC and FTD admins           |  |  |  |  |  |
| EQ,       |                   |              | Identity Grou      | q                                    |  |  |  |  |  |
| <         | iii               | ¢            |                    |                                      |  |  |  |  |  |
| >         | Endpoint Ident    | tity Groups  | * Name             | FMC and FTD admins                   |  |  |  |  |  |
| >         | 🗀 User Identity ( | Groups       | Description        | FMC and FTD admins ISE local.        |  |  |  |  |  |
|           |                   |              |                    |                                      |  |  |  |  |  |
|           |                   |              |                    | Save                                 |  |  |  |  |  |

### 步驟 4.1.為只讀使用者建立第二個組。

| ≡ Cisc     | o ISE                    | Administration · Identity Management |                                    |  |  |  |  |
|------------|--------------------------|--------------------------------------|------------------------------------|--|--|--|--|
| Identities | Groups External Ic       | lentity Sources                      | Identity Source Sequences Settings |  |  |  |  |
| Identity G | iroups                   | User Identity Gro                    | ups > FMC and FTD ReadOnly         |  |  |  |  |
| EQ.        |                          | Identity Gro                         | up                                 |  |  |  |  |
| < 1        | <b>e</b>                 |                                      |                                    |  |  |  |  |
| > 🖿        | Endpoint Identity Groups | * Name                               | FMC and FTD ReadOnly               |  |  |  |  |
| > 🗅        | User Identity Groups     | Description                          | FMC and FTD ReadOnly.              |  |  |  |  |
|            |                          |                                      |                                    |  |  |  |  |
|            |                          |                                      | Save                               |  |  |  |  |

### 步驟 4.2.驗證兩個群組會顯示在[使用者身份群組清單]下。使用過濾器可以輕鬆找到它們。

| E Cisco ISE               | Administration · Identity Management |                                 |               |                               |              | 0        | 6 | ٩ |
|---------------------------|--------------------------------------|---------------------------------|---------------|-------------------------------|--------------|----------|---|---|
| Identities Groups Exte    | ernal Identity Source                | es Identity Source S            | equences      | Settings                      |              |          |   |   |
| Identity Groups           | User                                 | Identity Grou                   | ıps           |                               |              |          |   |   |
| < 12                      | <b>\$</b>                            |                                 |               |                               | Selected 0 T | otal 2   | 8 | ø |
| > 🗀 Endpoint Identity Gro | Dups Cedit                           | $+$ Add 📋 Delete $\vee$         | ي Import الله | 1 Export 🗸                    | Quic         | k Filter | ~ | 7 |
| > 🗅 User Identity Groups  |                                      | Name                            | ^             | Description                   |              |          |   |   |
|                           |                                      | fmc                             | ×             |                               |              |          |   |   |
|                           |                                      | FMC and FTD ReadOnly            |               | FMC and FTD ReadOnly          |              |          |   |   |
|                           |                                      | Section 2012 FMC and FTD admins |               | FMC and FTD admins ISE local. |              |          |   |   |
|                           |                                      |                                 |               |                               |              |          |   |   |

步驟 5. 建立本地使用者並將他們增加到其對應組。導航到

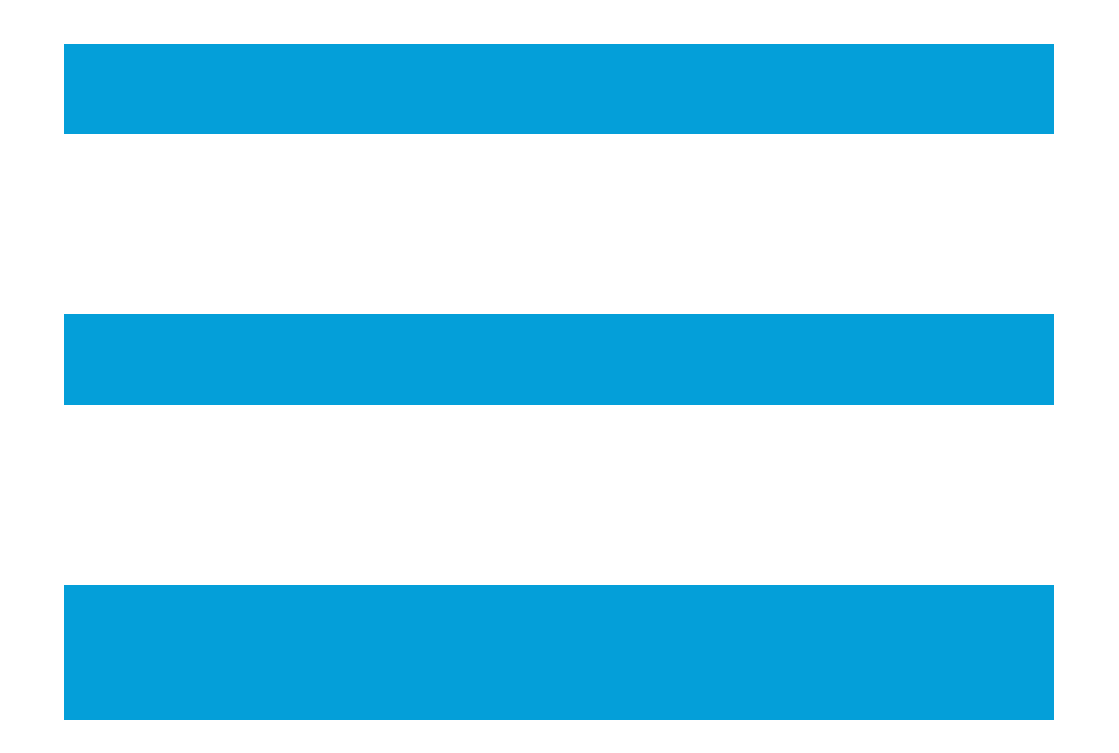

> Administration > Identity Management > Identities > + Add。

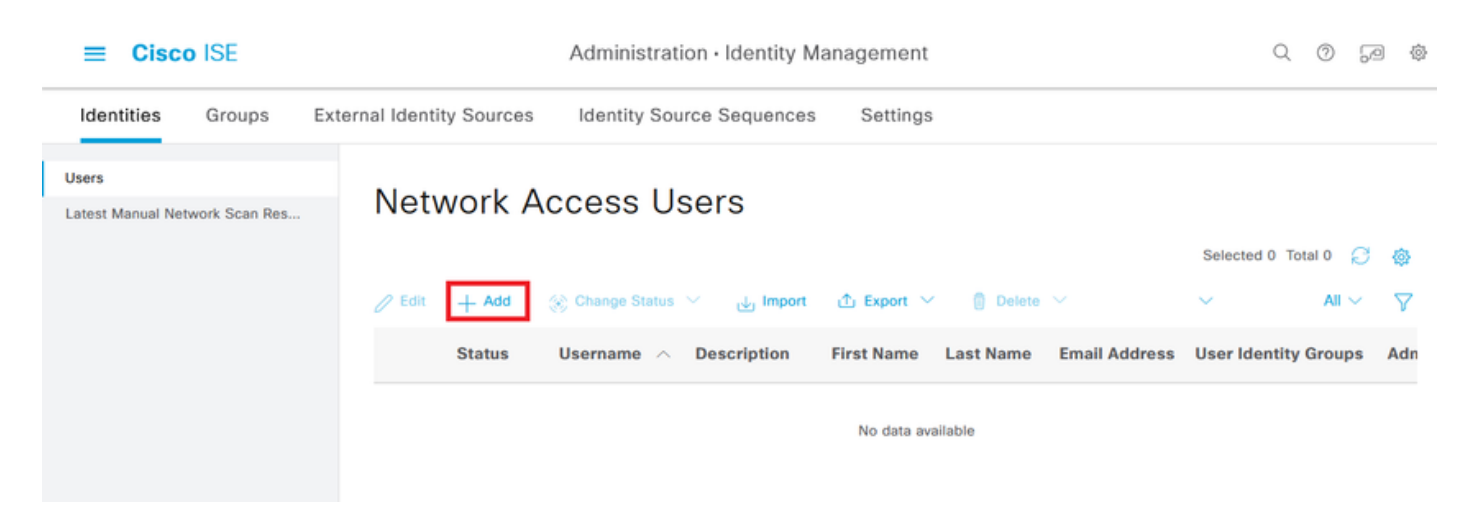

步驟 5.1.首先建立具有管理員許可權的使用者。為它指定名稱、密碼和組FMC和FTD管理員。

| ≡ Cisco ISE                             | Administration · Identity Management                       | Q (0) 🖓 🕸             |
|-----------------------------------------|------------------------------------------------------------|-----------------------|
| Identities Groups Ex                    | ternal Identity Sources Identity Source Sequences Settings |                       |
| Users<br>Latest Manual Network Scan Res | Network Access Users List > New Network Access User        |                       |
|                                         | ✓ Network Access User                                      |                       |
|                                         | * Username firewall_admin                                  |                       |
|                                         | Status Zabled V                                            |                       |
|                                         | Account Name Alias                                         |                       |
|                                         | Email                                                      |                       |
|                                         | ✓ Passwords                                                |                       |
|                                         | Password Type: Internal Users V                            |                       |
|                                         | Password Lifetime:                                         |                       |
|                                         | With Expiration ①                                          |                       |
|                                         | Viewei Expires 🕓                                           |                       |
|                                         | Password Re-Enter Password                                 |                       |
|                                         | * Login Password                                           | Generate Password (i) |
|                                         | Enable Password                                            | Generate Password (i) |
| ■ Cisco ISE                             | Administration · Identity Management                       | Q (0) 🗐 🕸             |
| Identities Groups Ex                    | ternal Identity Sources Identity Source Sequences Settings |                       |
| Users                                   |                                                            |                       |
| Latest Manual Network Scan Res          |                                                            |                       |
|                                         | ✓ User Groups                                              |                       |
|                                         |                                                            |                       |
|                                         | :: FMC and FTD admins V (1)                                |                       |
|                                         |                                                            |                       |
|                                         |                                                            | Submit Cancel         |

步驟 5.2.增加具有只讀許可權的使用者。分配名稱、口令和組FMC和FTD ReadOnly。

| ≡ Cisc                    | o ISE          |                                                  | Administration • Identity Ma | anagement         |              | Q     | 0     | P  | ٩ |
|---------------------------|----------------|--------------------------------------------------|------------------------------|-------------------|--------------|-------|-------|----|---|
| Identities                | Groups         | External Identity Sources                        | Identity Source Sequences    | Settings          |              |       |       |    |   |
| Users<br>Latest Manual Ne | twork Scan Res | Network Access Users Li                          | st > New Network Access User |                   |              |       |       |    |   |
|                           |                | ✓ Network Acce                                   | ss User                      |                   |              |       |       |    |   |
|                           |                | * Username                                       | firewall_readuser            |                   |              |       |       |    |   |
|                           |                | Status                                           | Enabled ~                    |                   |              |       |       |    |   |
|                           |                | Account Name Alia                                | s                            | D                 |              |       |       |    |   |
|                           |                | Email                                            |                              |                   |              |       |       |    |   |
|                           |                | ✓ Passwords                                      |                              |                   |              |       |       |    |   |
|                           |                | Password Type:                                   | Internal Users V             |                   |              |       |       |    |   |
|                           |                | Password Lifetime O With Expiratio Never Expires | n ①<br>①                     |                   |              |       |       |    |   |
|                           |                |                                                  | Password                     | Re-Enter Password |              |       |       |    |   |
|                           |                | * Login Password                                 | *****                        | *****             | Generate Pas | sword |       | 0  |   |
|                           |                | Enable Password                                  |                              |                   | Generate Pas | sword |       | J  |   |
|                           |                |                                                  |                              |                   |              |       |       |    |   |
| ≡ Cisc                    | o ISE          |                                                  | Administration • Identity Ma | nagement          |              | Q     | 0     | 70 | ٩ |
| Identities                | Groups         | External Identity Sources                        | Identity Source Sequences    | Settings          |              |       |       |    |   |
| Users                     |                |                                                  |                              |                   |              |       |       |    |   |
| Latest Manual Ne          | twork Scan Res |                                                  |                              |                   |              |       |       |    |   |
|                           |                | ✓ User Groups                                    |                              |                   |              |       |       |    |   |
|                           |                |                                                  |                              |                   |              |       |       |    |   |
|                           |                | :: FMC and F                                     |                              |                   |              |       |       |    |   |
|                           |                |                                                  |                              |                   |              |       |       |    |   |
|                           |                |                                                  |                              |                   | Submit       |       | Cance | ł  |   |

步驟 6.為管理員使用者建立授權配置檔案。

導航到

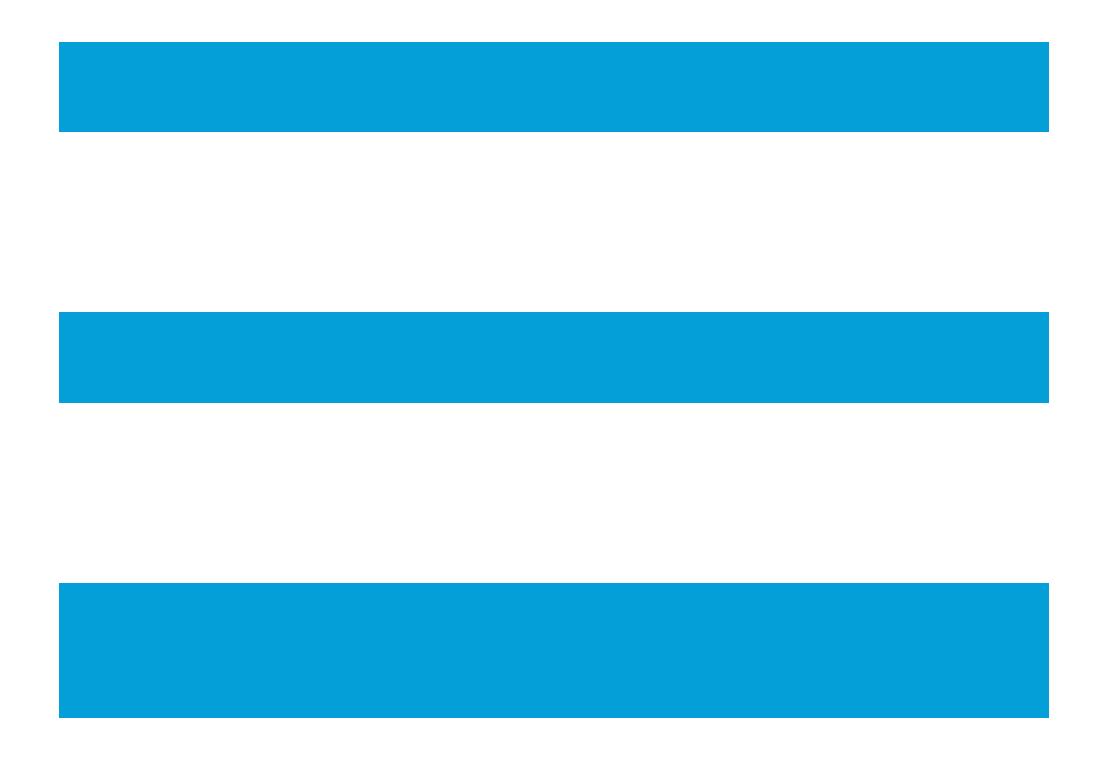

>策略>策略元素>結果>授權>授權配置檔案>+增加。

定義授權配置檔案的名稱,保留Access Type為ACCESS\_ACCEPT,並在Advanced Attributes Settings下增加值為Administrator的Radius > Class—[25],然後按一下Submit。

| ■ Cisco ISE                              | Policy · Policy Elements                                             |  |  | 60 | 0 |
|------------------------------------------|----------------------------------------------------------------------|--|--|----|---|
| Dictionaries Conditions                  | Results                                                              |  |  |    |   |
| Authentication ~<br>Allowed Protocols    | Authorization Profiles > FMC and FTD Admins<br>Authorization Profile |  |  |    |   |
| Authorization $\sim$                     | * Name FMC and FTD Admins                                            |  |  |    |   |
| Authorization Profiles Downloadable ACLs | Description                                                          |  |  |    |   |
| Profiling >                              | * Access Type ACCESS_ACCEPT ~                                        |  |  |    |   |
| Posture >                                | Network Device Profile 🗰 Cisco 🗸 🕀                                   |  |  |    |   |
| Client Provisioning                      | Service Template                                                     |  |  |    |   |

| ■ Cisco ISE             | Policy · Policy Elements                                                    | Q  | 0      | P    | \$ |
|-------------------------|-----------------------------------------------------------------------------|----|--------|------|----|
| Dictionaries Conditions | Results                                                                     |    |        |      |    |
| Authentication >        |                                                                             |    |        |      |    |
| Authorization V         | ✓ Advanced Attributes Settings                                              |    |        |      |    |
| Authorization Profiles  | Radius:Class     ~     *     Administrator     ~     -     +                |    |        |      |    |
| Profiling >             |                                                                             |    |        |      |    |
| Posture >               |                                                                             |    |        |      |    |
| Client Provisioning     | <ul> <li>Attributes Details</li> <li>Access Type = ACCESS_ACCEPT</li> </ul> |    | 1      |      |    |
|                         | Class = Administrator                                                       | h. | -1.1.1 |      |    |
|                         |                                                                             |    |        |      |    |
|                         | Submit                                                                      |    | Ca     | ncel |    |

### 步驟 7.重複上一步為只讀使用者建立授權配置檔案。這次使用值ReadUser而非Administrator建立 RADIUS類。

| ■ Cisco ISE                                 |         |                                                         | Policy · Policy Elements | Q | 0 | 6 | 0 |
|---------------------------------------------|---------|---------------------------------------------------------|--------------------------|---|---|---|---|
| Dictionaries Cond                           | ditions | Results                                                 |                          |   |   |   |   |
| Authentication<br>Allowed Protocols         | v       | Authorization Profiles > New A<br>Authorization Profile | uthorization Profile     |   |   |   |   |
| Authorization                               | ~       | * Name                                                  | FMC and FTD ReadUser     |   |   |   |   |
| Authorization Profiles<br>Downloadable ACLs |         | Description                                             |                          |   |   |   |   |
| Profiling                                   | >       | * Access Type                                           | ACCESS_ACCEPT ~          |   |   |   |   |
| Posture                                     | >       | Network Device Profile                                  | tisco ∨⊕                 |   |   |   |   |
| an .a                                       |         | Service Template                                        | n                        |   |   |   |   |

| ≡ Cisco IS            | SE         | Policy · Policy Elements                                                    | Q   | 0   | P    | ø |
|-----------------------|------------|-----------------------------------------------------------------------------|-----|-----|------|---|
| Dictionaries          | Conditions | Results                                                                     |     |     |      |   |
| Authentication        | >          |                                                                             |     |     |      |   |
| Authorization         | ~          | ✓ Advanced Attributes Settings                                              |     |     |      |   |
| Authorization Profile | es         |                                                                             |     |     |      |   |
| Downloadable ACLs     | S          | Radius:Class     V     ReadUser     V     +                                 |     |     |      |   |
| Profiling             | >          |                                                                             |     |     |      |   |
| Posture               | >          |                                                                             |     |     |      |   |
| Client Provisioning   | >          | <ul> <li>Attributes Details</li> <li>Access Type = ACCESS_ACCEPT</li> </ul> |     |     |      |   |
|                       |            | Class = ReadUser                                                            | 11. |     |      |   |
|                       |            |                                                                             |     |     |      |   |
|                       |            | Submit                                                                      | ]   | Car | ncel |   |

步驟 8.建立與FMC IP地址匹配的策略集。這是為了防止其他裝置向使用者授予訪問許可權。

導航到位於左上角的 >策略>策略集>

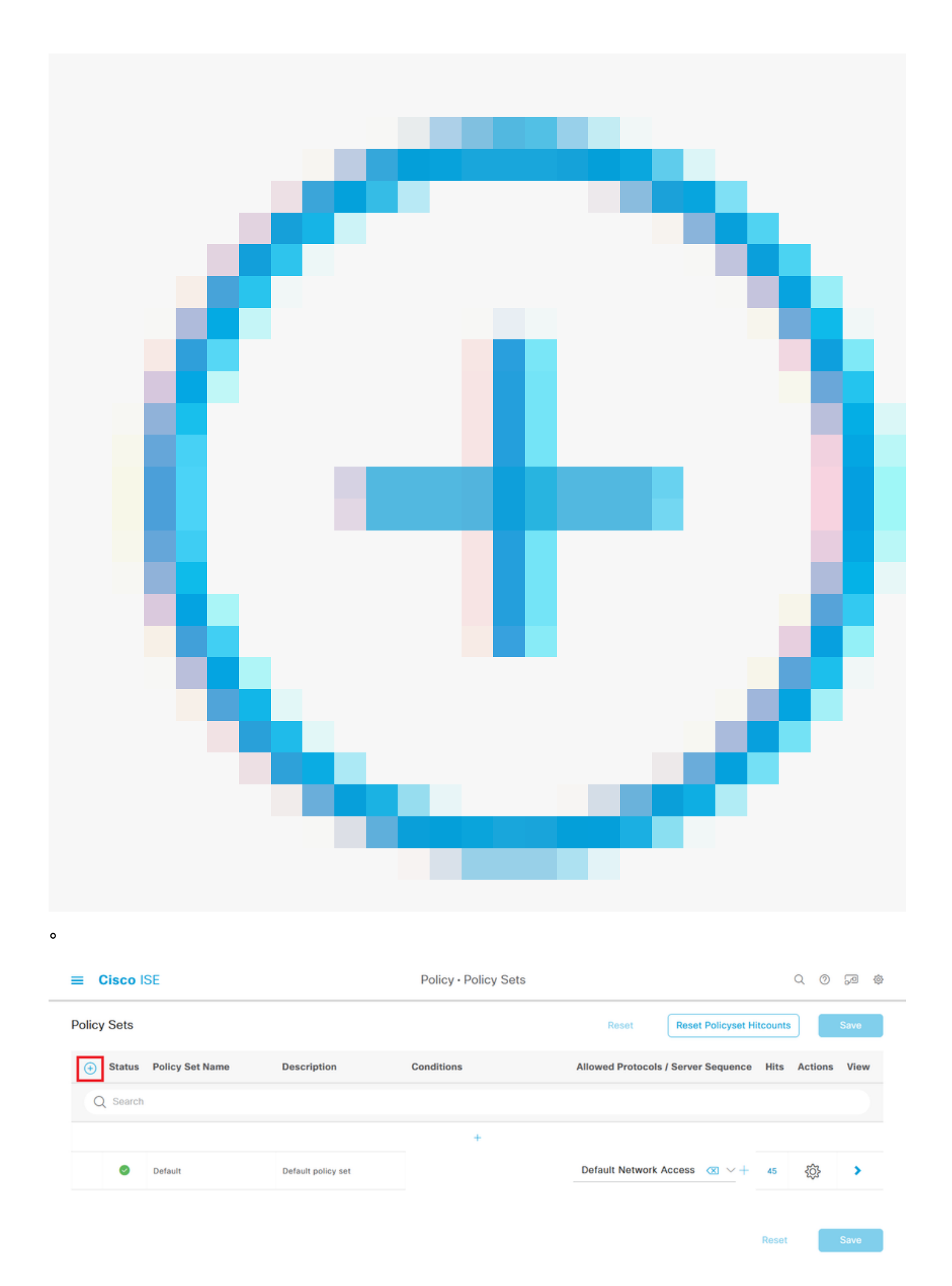

步驟 8.1.新行位於策略集的頂部。

為新策略命名,並為匹配FMC IP地址的RADIUS NAS-IP-Address 屬性增加一個頂級條件。

將第二個條件與OR結合以包括FTD的IP位址。

按一下Use以保留更改並退出編輯器。

| Conditions Studio                        |     |        |            |               |              |        |      |             |     | 0  |
|------------------------------------------|-----|--------|------------|---------------|--------------|--------|------|-------------|-----|----|
| Library                                  |     | Editor |            |               |              |        |      |             |     |    |
| Search by Name                           |     |        |            | Radius-NAS-IF | -Address     |        |      |             |     | °× |
|                                          | t 💎 |        | ۰          | Equals v      | 192 168 192  | 60     |      |             |     |    |
| 🗄 📄 5G                                   | 0   |        |            |               |              |        |      |             |     | •  |
| Catalyst_Switch_Local_Web_Authentication | 0   |        |            | Radius-NAS-IF | -Address     |        |      |             |     |    |
| 🗄 📋 Source FMC                           | 0   |        | Ť          | Equals 🗸      | 192.168.192. | 83     |      |             | =   |    |
| Switch_Local_Web_Authentication          | 0   |        | +          |               |              | NEW AN | D OR |             |     |    |
| E Switch_Web_Authentication              | 0   |        | Cot to "lo | noti          |              |        |      | Destruction |     |    |
| # 📑 Wired_802.1X                         | 0   |        | Set to is  | not           |              |        |      | Duplicate   | 544 |    |
| : [] Wired_MAB                           | 0   |        |            |               |              |        |      |             |     |    |
| Wireless_802.1X                          | 0   |        |            |               |              |        |      |             |     |    |
| : [] Wireless_Access                     | 0   |        |            |               |              |        |      |             |     |    |
|                                          |     |        |            |               |              |        |      |             |     | _  |

步驟 8.2.完成後按一下Save。

| =     | Cisco I  | SE                 |                    |      |         | Policy · Policy Sets                        |                   |         |                |         | Q Ø        | P    | \$ |
|-------|----------|--------------------|--------------------|------|---------|---------------------------------------------|-------------------|---------|----------------|---------|------------|------|----|
| Polic | y Sets   |                    |                    |      |         |                                             | Reset             | Rese    | t Policyset Hi | tcounts |            | Save |    |
| ۲     | Status   | Policy Set Name    | Description        | Cond | litions |                                             | Allowed Protocols | / Serve | Sequence       | Hits    | Actions    | View | v  |
|       | Q Search |                    |                    |      |         |                                             |                   |         |                |         |            |      |    |
|       | 0        | FMC and FTD Access | Management Access  | OR   | ٥       | Radius-NAS-IP-Address EQUALS 192.168.192.60 | Default Network / | Access  | ∞ ~+           | 0       | <ô}        | ,    |    |
|       |          |                    |                    |      | 9       | Radius-NAS-IP-Address EQUALS 192.168.192.83 |                   |         |                |         | -          |      |    |
|       | 0        | Default            | Default policy set |      |         |                                             | Default Network A | Access  | $\propto$ +    | 0       | <u>ينې</u> | >    |    |
|       |          |                    |                    |      |         |                                             |                   |         |                |         |            |      |    |

Reset Save

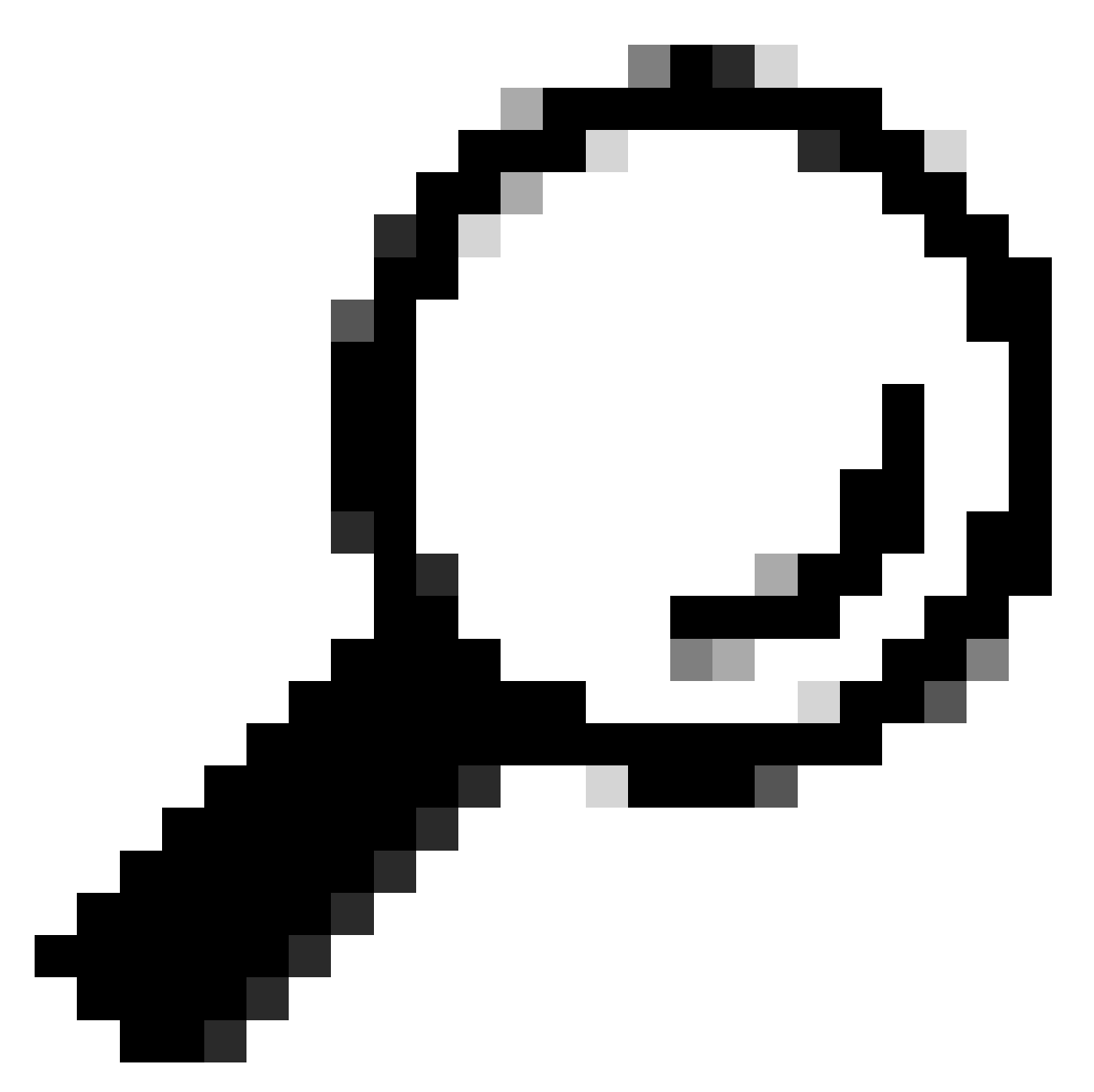

提示:在本練習中,我們允許預設網路訪問協定清單。您可以建立一個新清單,並根據需 要縮小其範圍。

步驟 9.透過按一下位於行末尾的

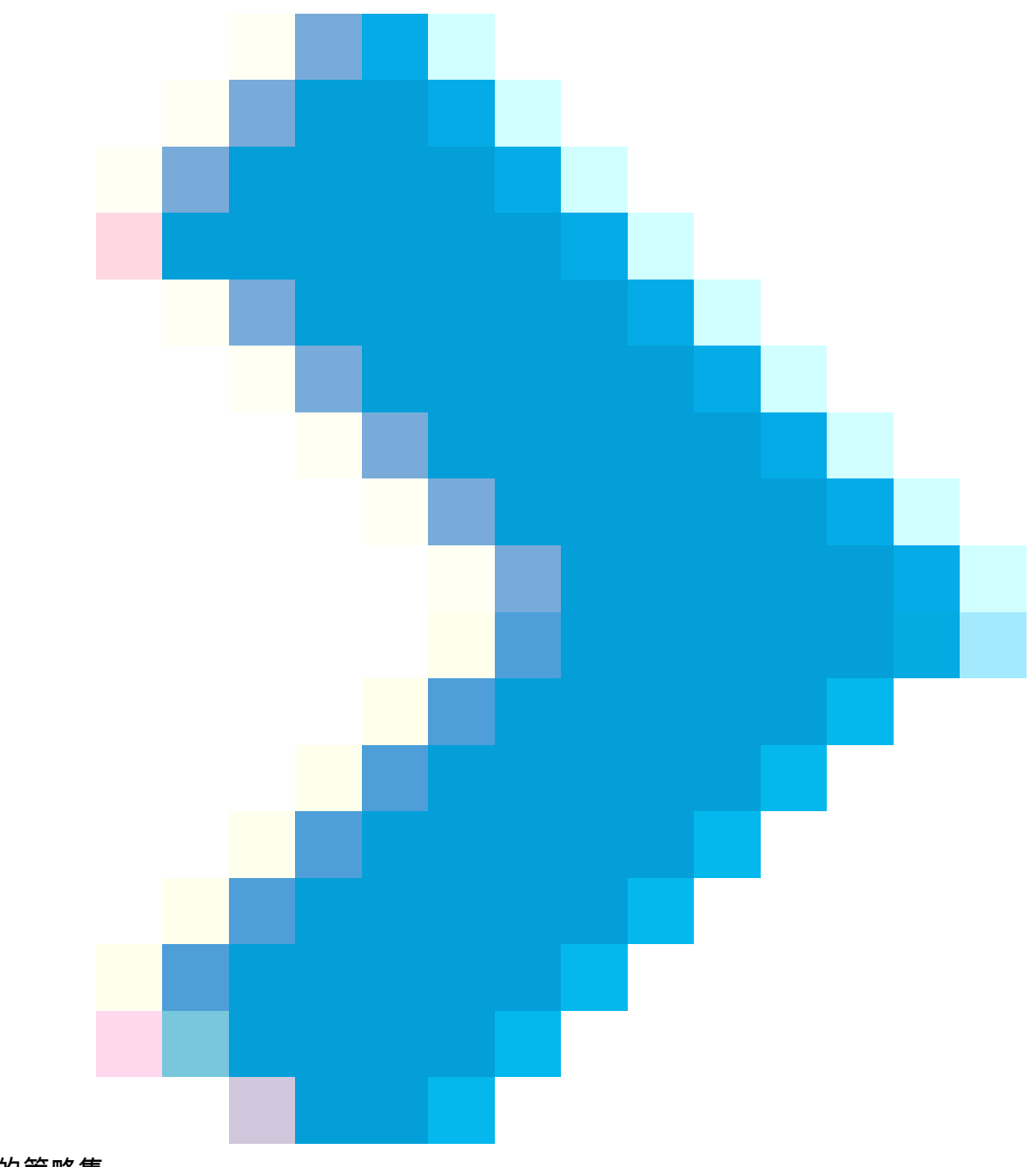

圖示來檢視新的策略集。

展開Authorization Policy選單並推送

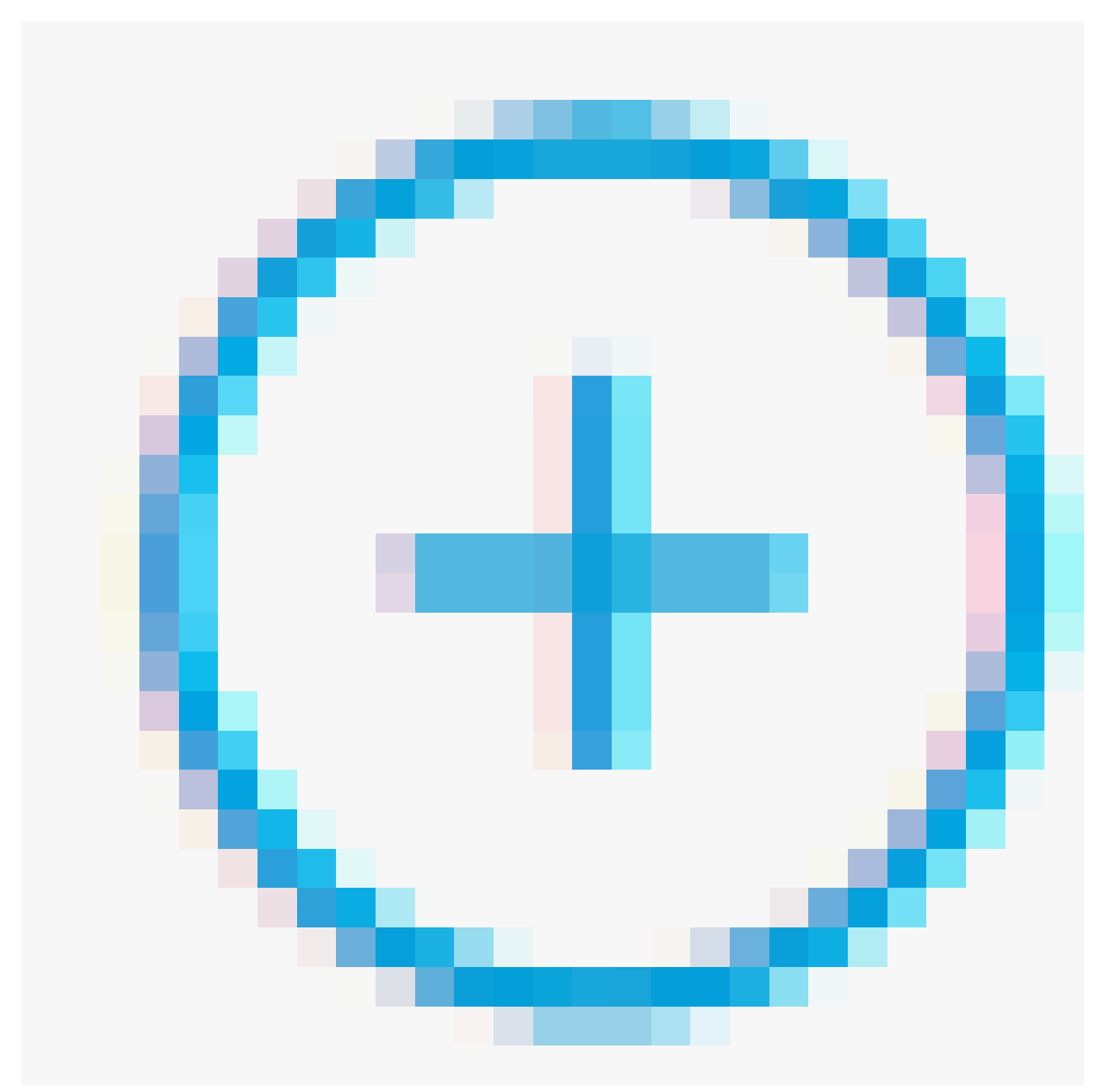

圖示以增加新規則,以允許對具有管理員許可權的使用者進行訪問。

### 給它一個名字。

設定條件以匹配Dictionary Identity Group(其屬性名稱為Equals User Identity Groups: FMC and FTD admins)(在步驟4中建立的組名),然後按一下Use。

#### Conditions Studio

| Library                                  | Editor |                    |                                    |           |           |
|------------------------------------------|--------|--------------------|------------------------------------|-----------|-----------|
| Search by Name                           |        | IdentityGroup-Name | e                                  |           | $\otimes$ |
|                                          |        | Equals 🗸           | User Identity Groups:FMC and FTD × |           |           |
| ii 🔋 5G 🕕                                | 4      |                    | admins ~                           |           |           |
| BYOD_is_Registered                       |        | Set to 'Is not'    |                                    | Duplicate | Save      |
| Catalyst_Switch_Local_Web_Authentication |        |                    | NEW AND OR                         |           |           |
| E Compliance_Unknown_Devices             |        |                    |                                    |           |           |
| Compliant_Devices                        |        |                    |                                    |           |           |
| EAP-MSCHAPv2                             |        |                    |                                    |           |           |
| EAP-TLS                                  |        |                    |                                    |           |           |
| E FMC and FTD Admin                      |        |                    |                                    |           |           |

Close

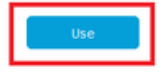

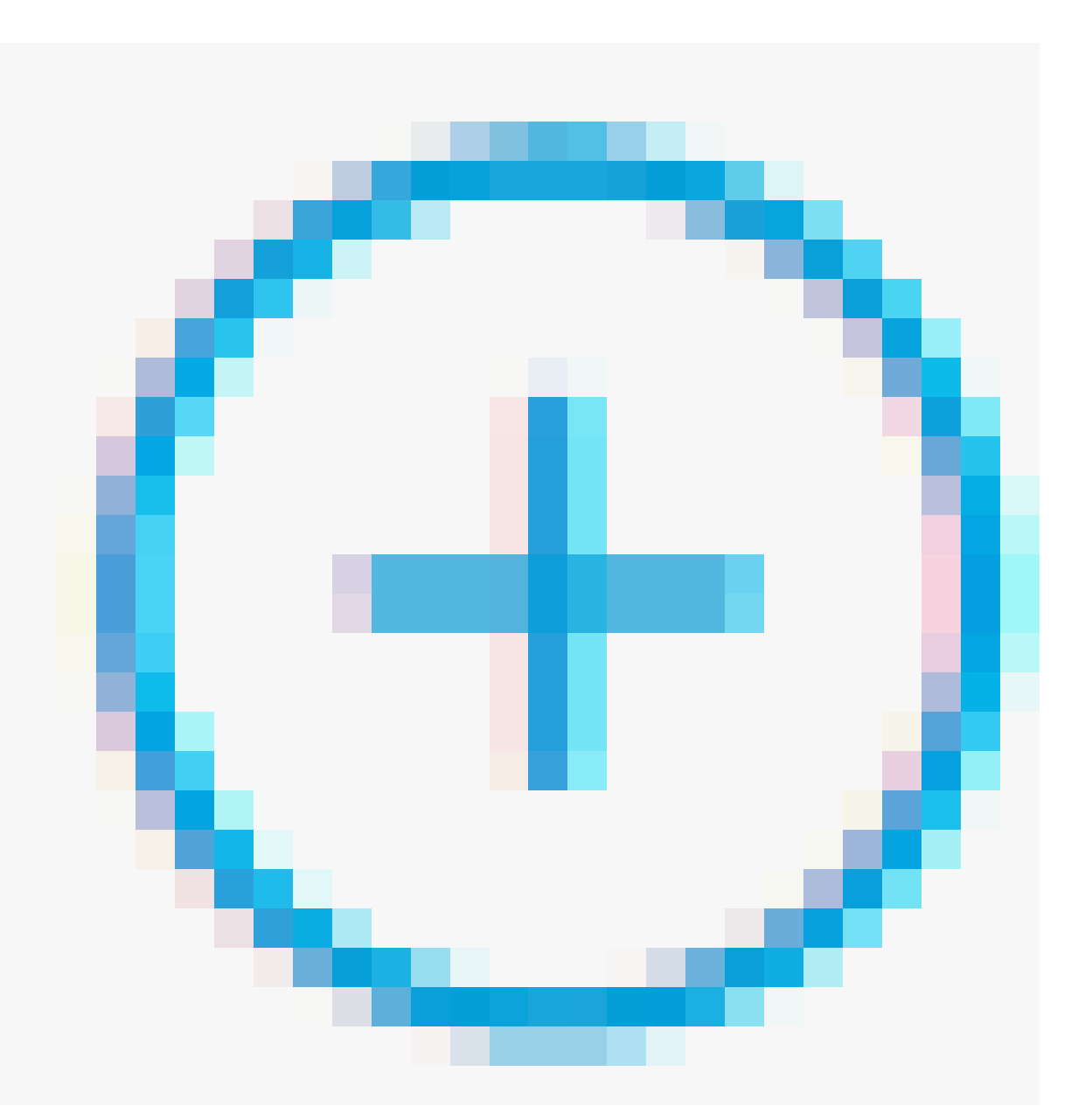

圖示增加第二條規則,以允許訪問具有只讀許可權的使用者。

給它一個名字。

設定條件以匹配屬性Name Equals User Identity Groups: FMC和FTD ReadOnly(在步驟4中建立的組名)的詞典身份組,然後按一下Use。

| Conditions Studio                        |       |        |                   |                                                |       |               |    |
|------------------------------------------|-------|--------|-------------------|------------------------------------------------|-------|---------------|----|
| Library                                  |       | Editor |                   |                                                |       |               |    |
| Search by Name                           |       |        | IdentityGroup-Nam | e                                              |       |               | ۲  |
|                                          | 9 E 🔶 |        | Equals 🗸          | User Identity Groups:FMC and FTD =<br>ReadOnly |       |               |    |
| 🗄 🖻 5G                                   |       |        |                   | ~                                              |       |               |    |
| BYOD_is_Registered                       |       |        | Set to 'Is not'   |                                                | C     | Duplicate Sav | vo |
| Catalyst_Switch_Local_Web_Authentication |       |        |                   | NEW AND OR                                     |       |               |    |
| Compliance_Unknown_Devices               |       |        |                   |                                                |       |               |    |
|                                          |       |        |                   |                                                |       |               |    |
|                                          |       |        |                   |                                                | Close | Use           |    |

#### 步驟 11.分別為每個規則設定授權配置檔案並點選Save。

| ≡ 0    | Cisco IS    | SE                               |         |                                  |          | Policy - Polic                                  | cy S | iets                          |          |            |              |                | Q (   | 0 5      | 8 👳  |
|--------|-------------|----------------------------------|---------|----------------------------------|----------|-------------------------------------------------|------|-------------------------------|----------|------------|--------------|----------------|-------|----------|------|
| Policy | Sets→       | FMC and FTD Access               | 5       |                                  |          |                                                 |      |                               |          | Reset      | Reset Policy | vset Hitcounts |       | Sa       | ve   |
| s      | tatus P     | olicy Set Name                   | Descrip | otion                            | Conditio | ns                                              |      |                               |          |            | Allowed Prot | ocols / Server | Seque | nce      | Hits |
| 0      | Search      |                                  |         |                                  |          |                                                 |      |                               |          |            |              |                |       |          |      |
|        | 0           | FMC and FTD Access               | Mana    | gement Access                    | OR       | Radius·NAS·IP·Address     Radius·NAS·IP·Address | EQUA | NLS 192.168.192.60            |          |            | Default Net  | work Access    | ∞ ∖   | <u>+</u> | 0    |
| > Au   | thenticatio | n Policy (1)                     |         |                                  |          |                                                 |      |                               |          |            |              |                |       |          |      |
| > Au   | thorization | Policy - Local Exceptions        |         |                                  |          |                                                 |      |                               |          |            |              |                |       |          |      |
| > Au   | thorization | Policy - Global Exceptions       | 5       |                                  |          |                                                 |      |                               |          |            |              |                |       |          |      |
| ∼ Au   | thorization | Policy (3)                       |         |                                  |          |                                                 |      |                               |          |            |              |                |       |          |      |
|        |             |                                  |         |                                  |          |                                                 |      | Results                       |          |            |              |                |       |          |      |
| ۲      | Status      | Rule Name                        | Cor     | ditions                          |          |                                                 |      | Profiles                      |          | Security ( | Broups       |                | Hits  | Act      | ions |
|        | Q Searct    | 1                                |         |                                  |          |                                                 |      |                               |          |            |              |                |       |          |      |
|        | ۲           | FMC and FTD read user<br>access  | А       | IdentityGroup-Name E<br>ReadOnly | EQUALS U | ser Identity Groups:FMC and FTD                 | •    | FMC and FTD ReadUser $\times$ | +        | Select f   | rom list     | ~+             | ۰     | {ĝ       | \$   |
|        | ۲           | FMC and FTD admin user<br>access | я       | IdentityGroup-Name I<br>admins   | EQUALS U | ser Identity Groups:FMC and FTD                 | •    | FMC and FTD Admins $\times$   | <u>+</u> | Select f   | rom list     | ~+             | ۰     | {ô       | 2    |
|        | 0           | Default                          |         |                                  |          |                                                 |      | DenyAccess ×                  | +        | Select f   | rom list     | ~+             | ۰     | {ĝ       | 2    |
|        |             |                                  |         |                                  |          |                                                 |      |                               |          |            |              |                |       |          |      |

### FMC配置

步驟 1.在System > Users > External Authentication > + Add External Authentication Object下建立

### 外部身份驗證對象。

| Firewall Mana<br>System / Users / Ex | gement Center           | Overview    | Analysis   | Policies | Devices        | Objects | Integration | Deploy | Q | 0    | ≎     | 🕜 adm    | nin • dia  | SECURE       |
|--------------------------------------|-------------------------|-------------|------------|----------|----------------|---------|-------------|--------|---|------|-------|----------|------------|--------------|
| Users User Roles                     | External Authentication | Single Sig  | n-On (SSO) |          |                |         |             |        |   |      |       |          |            |              |
|                                      |                         |             |            |          |                |         |             |        |   | Save | •     | Cancel   | Save       | and Apply    |
| Default User Role: None              | Shell Aut               | hentication | Disabled   |          |                |         |             |        |   | Н    | + Add | External | Authentica | ition Object |
|                                      |                         |             |            |          |                |         |             |        |   |      |       |          |            |              |
| Name                                 |                         |             |            |          |                |         |             |        |   |      | N     | fethod   | Enabled    |              |
|                                      |                         |             |            | No d     | ata to Represe | nt      |             |        |   |      |       |          |            |              |

### 步驟 2.選擇RADIUS作為「Authentication Method」。

在External Authentication Object下,為新對象指定Name。

接下來,在主伺服器設定中插入ISE IP地址和您在ISE配置的第2步中使用的同一RADIUS金鑰。

| Firewall Management Cer<br>System / Users / Create External Aut | nter Overview A                 | Analysis Policies | Devices | Objects | Integration | Deploy | Q | 0 | ¢ | 🕜 admin 🔻 | cisco SECURE |
|-----------------------------------------------------------------|---------------------------------|-------------------|---------|---------|-------------|--------|---|---|---|-----------|--------------|
| Users User Roles External Author                                | entication Single Sign-On (SSO) |                   |         |         |             |        |   |   |   |           |              |
| External Authentication Obje                                    | ct                              |                   |         |         |             |        |   |   |   |           |              |
| Authentication Method                                           | RADIUS •                        |                   |         |         |             |        |   |   |   |           |              |
| Name *                                                          | ISE_Radius                      |                   |         |         |             |        |   |   |   |           |              |
| Description                                                     |                                 |                   |         |         |             |        |   |   |   |           |              |
| Primary Server                                                  |                                 |                   |         |         |             |        |   |   |   |           |              |
| Host Name/IP Address *                                          | 192.168.192.90                  |                   |         | ex. IP  | or hostname |        |   |   |   |           |              |
| Port *                                                          | 1812                            |                   |         |         |             |        |   |   |   |           |              |
| RADIUS Secret Key *                                             | •••••                           |                   |         |         |             |        |   |   |   |           |              |
| Backup Server (Optional)                                        |                                 |                   |         |         |             |        |   |   |   |           |              |
| Host Name/IP Address                                            |                                 |                   |         | ex. IP  | or hostname |        |   |   |   |           |              |
| Port                                                            | 1812                            |                   |         |         |             |        |   |   |   |           |              |
| RADIUS Secret Key                                               |                                 | ]                 |         |         |             |        |   |   |   |           |              |
| RADIUS-Specific Parameters                                      | 5                               |                   |         |         |             |        |   |   |   |           |              |
| Timeout (Seconds)                                               | 30                              | 1                 |         |         |             |        |   |   |   |           |              |

步驟 3.插入在ISE配置的步驟6和步驟7分別為firewall\_admin和firewall\_readuser配置的RADIUS類屬 性值。

| RADIUS-Specific Parameters              |                                                  |
|-----------------------------------------|--------------------------------------------------|
| Timeout (Seconds)                       | 30                                               |
| Retries                                 | 3                                                |
| Access Admin                            |                                                  |
| Administrator                           | Class=Administrator                              |
| Discovery Admin                         |                                                  |
| External Database User                  |                                                  |
| Intrusion Admin                         |                                                  |
| Maintenance User                        |                                                  |
| Network Admin                           |                                                  |
| Security Analyst                        |                                                  |
| Security Analyst (Read Only)            | Class=ReadUser                                   |
| Security Approver                       |                                                  |
| Threat Intelligence Director (TID) User |                                                  |
| Default User Role                       | Access Admin<br>Administrator<br>Discovery Admin |
|                                         | External Database User                           |

To specify the default user role if user is not found in any group

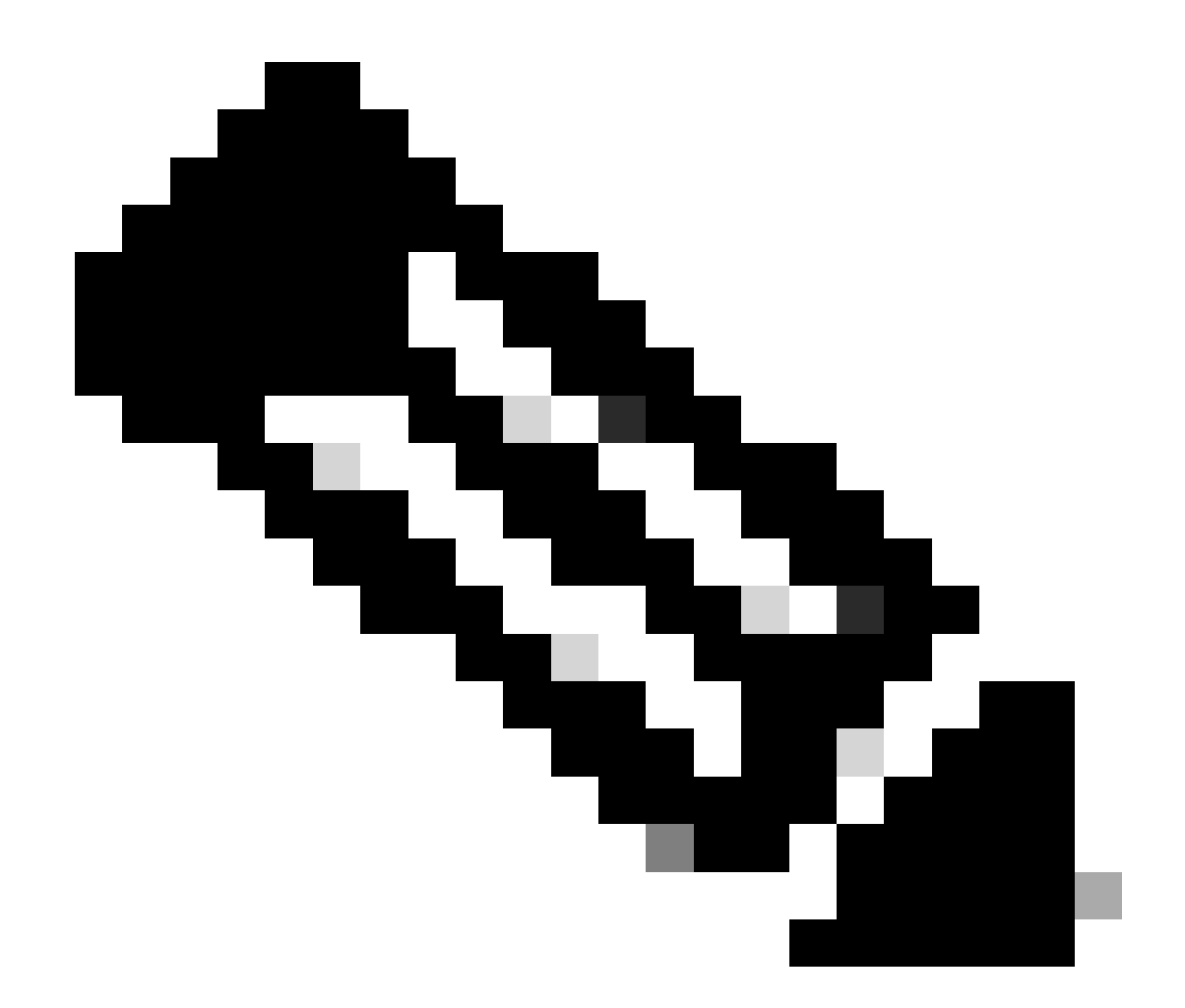

注意:FTD和FMC的逾時範圍不同,因此如果您共用物件並變更預設值30秒,請確定 FTD裝置的逾時範圍不要超過較小的範圍(1-300秒)。如果將超時設定為較高的值,則威 脅防禦RADIUS配置不起作用。

步驟 4.用能夠獲得CLI訪問許可權的使用者名稱填充CLI訪問過濾器下的管理員CLI訪問使用者清單 。

完成後,按一下Save。

#### **CLI Access Filter**

| (For Firewall Management Center (all versions) a<br>for more information) | and Firewall Threat Defense (6.2.3 and 6.3), ( | define users for CLI access. For Firewall Threat Defense 6.4 and later, we recommend defining users on the RADIUS server. Click here |
|---------------------------------------------------------------------------|------------------------------------------------|----------------------------------------------------------------------------------------------------|
| Administrator CLI Access User List                                        | firewall_admin                                 | ex. user1, user2, user3 (lowercase letters only).                                                                                    |
| Define Custom RADIUS At                                                   | tributes                                       |                                                                                                    |
| Additional Test Parameters                                                |                                                |                                                                                                    |
| User Name                                                                 |                                                |                                                                                                    |
| Password                                                                  |                                                |                                                                                                    |
| *Required Field                                                           |                                                |                                                                                                    |
|                                                                           |                                                | Cancel Test Save                                                                                                    |

### 步驟 5.啟用新物件。將其設定為FMC的Shell身份驗證方法,然後按一下「儲存並應用」。

| Fir<br><sub>Sys</sub> | rewall Mana<br>stem / Users / Ex | gement Center<br>ternal Authentication | Overview      | Analysis       | Policies | Devices | Objects | Integration | Deploy | Q | 0    | ≎     | 🕜 adm      | nin • da        | secure       |
|-----------------------|----------------------------------|----------------------------------------|---------------|----------------|----------|---------|---------|-------------|--------|---|------|-------|------------|-----------------|--------------|
| Users                 | User Roles                       | External Authentication                | Single Sig    | n-On (SSO)     |          |         |         |             |        |   |      |       |            |                 |              |
|                       |                                  |                                        |               |                |          |         |         |             |        |   | Save | •     | Cancel     | Save            | and Apply    |
| Default User          | r Role: None                     | Shell Aut                              | hentication 2 | Enabled (ISE_I | Radius)  | •       | ]       |             |        |   | -    | ⊢ Ado | I External | 3<br>Authentica | ation Object |
| Name                  |                                  |                                        |               |                |          |         |         |             |        |   |      | 1     | dethod     | Enabled         |              |
| 1. ISE_R              | adius                            |                                        |               |                |          |         |         |             |        |   |      | F     | RADIUS     |                 | /1           |

### FTD組態

步驟 1.在FMC GUI中,導航至裝置>平台設定。編輯您目前的原則,或建立新的原則(如果您沒有 將任何原則指派給您需要存取的FTD)。啟用External Authentication下的RADIUS伺服器,然後按 一下Save。

| Firewall Management Center Overview Analysis Policies |            |  | Devices | Objects     | Integration |  | Deploy Q | 🗢 🌣 \varTheta admin 🕶                 | este SECURE              |         |  |  |  |  |
|-------------------------------------------------------|------------|--|---------|-------------|-------------|--|----------|---------------------------------------|--------------------------|---------|--|--|--|--|
| Enter Description                                     |            |  |         |             |             |  | You h    | we unsaved change                     | e Cancel Assignments (1) |         |  |  |  |  |
| ARP Inspection                                        |            |  |         |             |             |  |          | Manage External Authentication Server |                          |         |  |  |  |  |
| Banner                                                | Name D     |  |         | Description |             |  | Method   | Server:Port                           | Encryption               | Enabled |  |  |  |  |
| DNS                                                   |            |  |         |             |             |  | DADAUE   | 100 100 100 00 1010                   |                          |         |  |  |  |  |
| External Authentication                               | ISE_Redive |  |         |             |             |  |          | HONE BUTS                             | 192.100.192.90(1012      | 10      |  |  |  |  |
| Fragment Settings                                     |            |  |         |             |             |  |          |                                       |                          |         |  |  |  |  |
| HTTP Access                                           |            |  |         |             |             |  |          |                                       |                          |         |  |  |  |  |
| ICMP Access                                           |            |  |         |             |             |  |          |                                       |                          |         |  |  |  |  |

步驟 2.確定您需要存取的FTD列在「Policy Assignments as a Selected Device」下。

| Firewall Managemer  | nt Cente<br>Editor | Overview             | Analysis      | Policies         | Devices | Objects         | Integration |   | Deploy | ۹     | •         | 🕜 adm      | in ▼ isco SECUR    | E |
|---------------------|--------------------|----------------------|---------------|------------------|---------|-----------------|-------------|---|--------|-------|-----------|------------|--------------------|---|
| FTD Policy          |                    |                      |               |                  |         |                 |             |   |        |       |           |            | Save Cance         |   |
| Enter Description   |                    |                      |               |                  |         |                 |             |   |        |       |           |            |                    |   |
|                     |                    |                      |               |                  |         |                 |             |   |        |       |           | - E        | Policy Assignments | 1 |
|                     |                    |                      |               |                  |         |                 |             |   |        | Manag | e Externa | Authentica | tion Server        | С |
|                     | Name               | Policy Assignm       | onte          |                  |         |                 |             |   |        |       | ~         |            | Server:Port        |   |
|                     | 105 0              | Folicy Assignme      | ento          |                  |         |                 |             |   |        |       | e         |            | 100 100 100 00 101 | - |
|                     | ISE_R              | Targeted Devices     |               |                  |         |                 |             |   |        |       |           |            | 192.168.192.90.181 | 2 |
| Fragment Settings   |                    |                      | _             |                  |         |                 |             |   |        |       |           |            |                    |   |
| HTTP Access         |                    | Select devices to wi | hich you want | to apply this pr | olicy.  |                 |             |   |        |       |           |            |                    |   |
| ICMP Access         |                    | Available Devices    |               |                  |         | Selected Device | 15          |   |        |       |           |            |                    |   |
| SSH Access          |                    | Q. Search by name    | or value      |                  |         | vFTD_192.       | 168.192.83  | Ŵ |        |       |           |            |                    |   |
|                     |                    | vFTD_192.168.1       | 192.83        |                  |         |                 |             |   |        |       |           |            |                    |   |
| SNMP                |                    |                      |               |                  |         |                 |             |   |        |       |           |            |                    |   |
|                     |                    |                      |               |                  |         |                 |             |   |        |       |           |            |                    |   |
|                     |                    |                      |               |                  |         |                 |             |   |        |       |           |            |                    |   |
|                     |                    |                      |               |                  |         |                 |             |   |        |       |           |            |                    |   |
|                     |                    |                      |               |                  |         |                 |             |   |        |       |           |            |                    |   |
|                     | *Applical          |                      |               |                  |         |                 |             |   |        |       |           |            |                    |   |
| UCAPL/CC Compliance |                    |                      |               |                  |         |                 |             |   | Cano   | el    | OK        |            |                    |   |

### 步驟 3.部署變更。

| licies | Devices | Objects | Integration             | Deploy Q 🥝 🌣 🕜 admin 🔻 🖞   |
|--------|---------|---------|-------------------------|----------------------------|
|        |         |         | ۹                       | Advanced Deploy Deploy All |
|        |         |         | -#* vFTD_192.168.192.83 | Ready for Deployment       |
| otion  |         |         |                         | C                          |

# 驗證

- 測試您的新部署是否工作正常。
- 在FMC GUI中,導航到RADIUS伺服器設定,然後向下滾動到Additional Test Parameters部分。
- 輸入ISE使用者的使用者名稱和密碼,然後點選測試。

| Define Custom RADIUS Attributes |                |             |      |  |  |  |  |  |  |  |
|---------------------------------|----------------|-------------|------|--|--|--|--|--|--|--|
| Additional Test Paramet         | ters           |             |      |  |  |  |  |  |  |  |
| User Name                       | firewall_admin |             |      |  |  |  |  |  |  |  |
| Password                        | ••••••         |             |      |  |  |  |  |  |  |  |
| *Required Field                 |                |             |      |  |  |  |  |  |  |  |
|                                 |                | Cancel Test | Save |  |  |  |  |  |  |  |

• 成功的測試在瀏覽器窗口的頂部顯示綠色的Success Test Complete 消息。

| G | Fin<br>Cre | ewall Manager<br>eate External Aut | ment Center | r<br>bject O  | verview | Analysis              | Policies | Devices | Objects | Integration | Deploy | Q | 0 | ¢ | 🛿 admin 🕶 |
|---|------------|------------------------------------|-------------|---------------|---------|-----------------------|----------|---------|---------|-------------|--------|---|---|---|-----------|
|   | Users      | User Roles                         | External A  | uthentication | Single  | Sign-On (SSO          | ))       |         |         |             |        |   |   |   |           |
|   |            |                                    |             |               | •       | Success<br>Test Compl | ete.     |         | ×       |             |        |   |   |   |           |
|   | Exterr     | nal Authenti                       | cation Ob   | oject         |         |                       |          |         |         |             |        |   |   |   |           |
|   |            | Authenticati                       | ion Method  | RADIUS        |         | •                     |          |         |         |             |        |   |   |   |           |
|   |            |                                    | Name *      | ISE_Radius    |         |                       |          |         |         |             |        |   |   |   |           |

### • 有關詳細資訊,可以展開測試輸出下的Details。

#### Define Custom RADIUS Attributes

| Additional      | Test Param   | eters                                                                                                    |                                                                                                    |          |      |
|-----------------|--------------|----------------------------------------------------------------------------------------------------|----------------------------------------------------------------------------------------------------|----------|------|
|                 | User Name    | firewall_admin                                                                                                    |                                                                                                    |          |      |
|                 | Password     | ••••••                                                                                                    |                                                                                                    |          |      |
| Test Outpu      | ıt           |                                                                                                    |                                                                                                    |          |      |
|                 | Show Details | *                                                                                                    |                                                                                                    |          |      |
|                 | User Test    | check_auth_radius: szUser: firewall_admin<br>RADIUS config file: /var/tmp/4VQqxxhXof/ra<br>radiusauth - response: [User-Name=firewall<br>radiusauth - response: [Class=Administrator<br>radiusauth - response: [Class=CACS:cOa8C<br>"firewall_admin" RADIUS Authentication OK<br>check_is_radius_member attrib match founc<br>role_bee2eb18-e129-11df-a04a-42c66f0a | diusclient_0.conf<br>_admin <br> <br>)5a_CNaQKf8ZB2sOTPFOSbmj8V6n727Es2627TeUj2XUdA:ISE-LVILLAFR/479011358/67 <br>1: [Class=Administrator] - [Class=Administrator] ********<br>3b36: |          |      |
| *Required Field |              |                                                                                                    |                                                                                                    |          |      |
|                 |              |                                                                                                    |                                                                                                    | Cancel 1 | Test |

#### 關於此翻譯

思科已使用電腦和人工技術翻譯本文件,讓全世界的使用者能夠以自己的語言理解支援內容。請注 意,即使是最佳機器翻譯,也不如專業譯者翻譯的內容準確。Cisco Systems, Inc. 對這些翻譯的準 確度概不負責,並建議一律查看原始英文文件(提供連結)。